# 厦门市工程经济工艺美术系列职称

# 申报评审系统

(2021年3月)

# 操作手册

(申报人用户)

### 目录

| 1 | 申报评审流程    | .2 |
|---|-----------|----|
| 2 | 申报人注册账户   | 2  |
| 3 | 申报人填报申报材料 | 3  |
| 4 | 预约管理      | 14 |

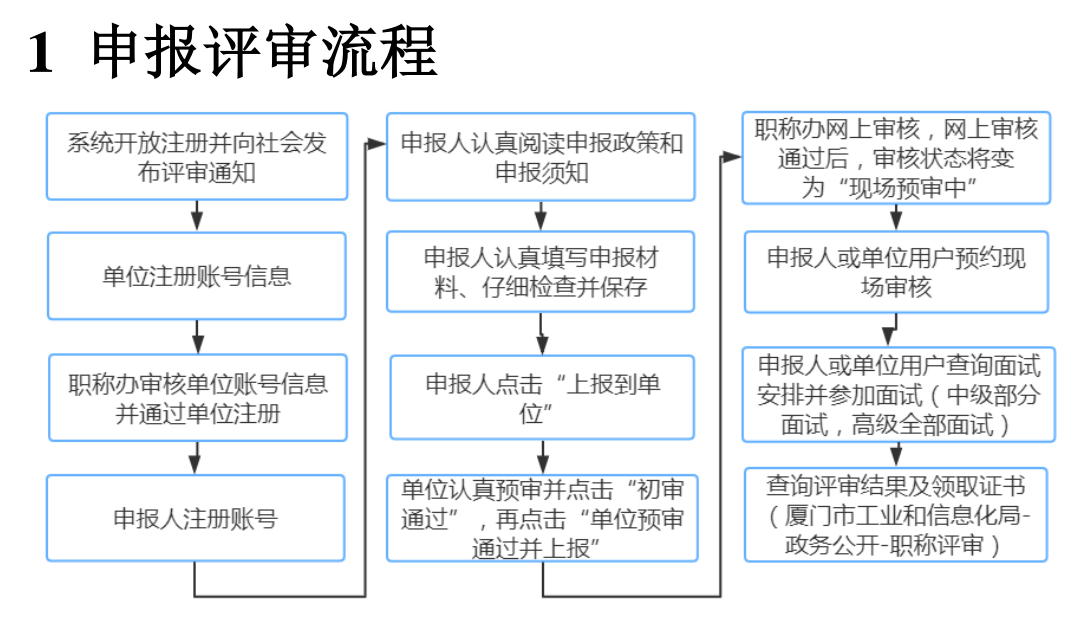

图 1-1

## 2 申报人注册账户

#### 功能介绍:

此项功能是"申报人用户"用来注册自己的登录名称并进行网上填写及上报信息。

#### 操作:

打开浏览器,在地址栏输入网址: http://www.xmzcps.com/JSEWeb

点击【用户注册】按钮操作结果如下图所示(须同意注册申报人协议条款声明):

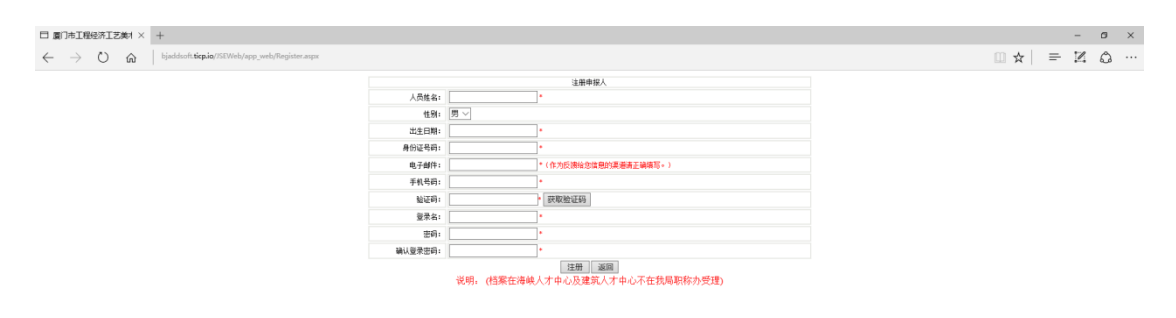

图 0-1

输入本人的身份证号码、手机号、姓名、性别、出生日期,并获得短信验证码后,可以 创建账号,填写登录名、密码后再次输入密码,确认无误后点击【注册】证件号码不能重复, 手机号必填不能重复;

注册成功,并把登录名称及密码正确输入后点击【登录】按钮即可登录系统。

## 3 申报人填报申报材料

#### 3.1 填报申报人评审表

#### 功能介绍:

此项功能是"申报人用户"用来填报本人的申报信息。

#### 操作:

当您以"申报人用户"身份登录后,点击【申报业务】→【填报数据】按钮,转到"填报数据"页面,请参考图 3-1。

点击查询结果中的"填报信息"列下的蓝色字体,可转到"申报人用户"的详细申报信 息页面,如下图所示:

| 日 厦门市工程经济工艺美州 ×                                                       | +                                        |                                                                                          |                                         |           |                       | - Ø ×     |  |  |
|-----------------------------------------------------------------------|------------------------------------------|------------------------------------------------------------------------------------------|-----------------------------------------|-----------|-----------------------|-----------|--|--|
| $\leftrightarrow$ $\rightarrow$ $\circlearrowright$ $\Leftrightarrow$ | bjaddsoft.ticp.io/JSEWeb/app_web/Main.as | spx                                                                                      |                                         |           | ☆ =                   | Z O …     |  |  |
| 厦门市工程经济工艺美术系列展                                                        | R标申报译宙系统V1.0.0                           |                                                                                          |                                         |           | 🚨 用户: 姓名10 申报人 🛛 🚔 志嗣 | S 20 🗙 20 |  |  |
| 🛙 🗀 申报业务                                                              | >当前操作:填报数据                               |                                                                                          |                                         |           |                       |           |  |  |
| <ul> <li>填报数据</li> <li>复制往车场报数据</li> </ul>                            | 1 基本信白                                   | 1.評审表 2.考核表<br>4.菜习读训经历                                                                  | 3.簡明表 4.上传資料 5.下載文档<br>7.任現即后主要有业技术工作业法 | 10 1      | <b>「要時未招告の洗練」</b>     |           |  |  |
| 预約管理                                                                  | 2.申报资格及专业                                | 5.工作经历                                                                                   | 8.代表作论文                                 | 11.4      | 11.年度及任期期滿考核結果        |           |  |  |
| □ 中级计委会                                                               | 3.学历经历                                   | 6.任现职前主要专业技术工作业绩                                                                         | 9.著作(选项)                                | 12.3      | 2.基层单位意见              |           |  |  |
| □ 高級专业组                                                               |                                          |                                                                                          | 1.基本信息                                  |           |                       |           |  |  |
| 日 🎧 评审结果                                                              | 人员姓名:                                    | 姓名10 *                                                                                   |                                         |           |                       |           |  |  |
| <ul> <li>         ・         ・         ・</li></ul>                     | 性别:                                      | <b>女</b> ~                                                                               |                                         |           |                       |           |  |  |
|                                                                       | 出生年月 :                                   | 19854#11月 *                                                                              |                                         |           |                       |           |  |  |
|                                                                       | 民族:                                      | : 汉族7 *                                                                                  | 58 kž                                   |           |                       |           |  |  |
|                                                                       | 身份证:                                     | * UEf#10                                                                                 |                                         |           |                       |           |  |  |
|                                                                       | 曾用名:                                     | 名字4                                                                                      |                                         |           |                       |           |  |  |
|                                                                       | 出生地:                                     | 出生地出生地1                                                                                  |                                         |           |                       |           |  |  |
|                                                                       | 标准工资:                                    |                                                                                          |                                         |           |                       |           |  |  |
|                                                                       | 身体状况:                                    | 奥好7                                                                                      | 手机号码 :                                  | 电话10      |                       |           |  |  |
|                                                                       | 参加工作时间:                                  | 2015年12月 *                                                                               | 电子邮件:                                   | ww@ss.dd6 | •                     |           |  |  |
|                                                                       |                                          | 返回 下载打印文档<br>3480                                                                        |                                         |           |                       | 隐藏说明      |  |  |
|                                                                       |                                          | 2009:<br>友情提示:<br>1、申报人填股数据前请先认真阅读本年度职称申报通知的相关政策;<br>2、照片要求为JPG格式; 宽端比例为2:3;文件大小不超过100K; |                                         |           |                       |           |  |  |
|                                                                       |                                          |                                                                                          |                                         |           |                       |           |  |  |

图 0-1

| 特别提示:                     |
|---------------------------|
| 请在上报前仔细阅读红色字体的申报须知,认真     |
| 填写上报的信息,所有数据填写完成并检查无误后须点击 |
| "上报到本单位";单位审核通过前,如果发现材料存在 |
| 问题,先点击"撤销申请",才能进行修改,之前上报的 |
| 数据不会丢失。                   |

3

以下章节中所有文本框后带"\*"为必填字段,否则无法保存。

#### 3.1.1 基本信息

当您以"申报人用户"身份登录后,点击"填报信息"页面。操作结果如下图所示:

| □ 厦门市工程经济工艺美> ×                                              | +                              |                                                                         |                  |                               |                 |         |                | -    | o ×            |
|--------------------------------------------------------------|--------------------------------|-------------------------------------------------------------------------|------------------|-------------------------------|-----------------|---------|----------------|------|----------------|
| $\leftrightarrow$ ) $\odot$ $\Leftrightarrow$                | bjaddsoft.ticp.io/JSEWeb/app_v | web/Main.aspx                                                           |                  |                               |                 | □ ☆     | =              |      | ۵ ···          |
| 厦门市工程经济工艺美术系列期                                               | 時申报评审系统V1.0.0                  |                                                                         |                  |                               | 各 用户: 七七七)      | 申报人     | <b>8</b> 88    | 🔗 通知 | 🗙 退出           |
| 日 🗀 申报业务                                                     | >当前操作:填报数据                     | 1 JE-1 - 2 4                                                            |                  |                               |                 |         |                |      |                |
| <ul> <li>□ 項股数据</li> <li>□ 复制往年填报数据</li> </ul>               | 1.基本信息                         | 1.计单表 3.m<br>4.学习培训经历                                                   | 099表 4.<br>7.任现国 | 上16页科 3. P载义相<br>则后主要专业技术工作业组 | E               | 10.重要技术 | <b>报告(</b> 选填) |      |                |
| □ 预约管理 □ □ 中级评委会                                             | 2.申报资格及专业                      | 5.工作经历                                                                  | 8.代表代            | 能文                            | 11.年度及任职期满考核结果  |         |                |      |                |
| 中級面试安排                                                       | 3.学历经历                         | 6.任现职前主要专业技术工作业绩                                                        | 9.著作(            | 选填)                           |                 | 12.基层单位 | 意见             |      |                |
| □ □ 高級专业组<br>□ 高級面试安排                                        |                                |                                                                         | 1.基本條            | 言息                            |                 |         |                |      |                |
| □ □ 評审结果                                                     | 人员姓名: 🖯                        | *                                                                       |                  |                               |                 |         |                |      |                |
| <ul> <li>□ 查询评审结果</li> <li>□ 使用说明</li> <li>□ 用力力が</li> </ul> | 性别:【                           | 男 ~                                                                     |                  |                               |                 |         |                |      |                |
| □ 用户文档<br>□ 常见问题                                             | 出生年月: 1                        | 992年07月 *                                                               |                  |                               |                 |         |                |      |                |
| 我要提问                                                         | 民族:江                           | ×                                                                       |                  |                               |                 |         |                |      |                |
|                                                              | 身份证:                           | *                                                                       |                  | 照片:                           |                 |         |                |      |                |
|                                                              | 曾用名:                           |                                                                         |                  |                               |                 |         |                |      |                |
|                                                              | 出生地:                           | 每外 *                                                                    |                  |                               | *照片要求为JPG格      | 试;宽高比例  | 为2:3;文作        | 大小不超 | <u>过100K</u> 。 |
|                                                              | 标准工资:                          |                                                                         |                  |                               | 保存              | 120,52  |                |      |                |
|                                                              | 身体状况:                          | 9好 *                                                                    |                  | 手机号码:                         | 1338477531      |         | *              |      |                |
|                                                              | 参加工作时间:2                       | 2016年07月 *                                                              |                  | 电子邮件:                         | 664534269@qq.co | om      | *              |      |                |
|                                                              |                                | 保存返回下载打印文档                                                              |                  |                               |                 |         |                | [    | 隐藏说明           |
|                                                              |                                | 说明:<br>友情提示:<br>1、申报人填报数据前请先认真阅读本年度职称申报递<br>2、熙片要求为JPG指式;宽高比例为2:3;文件大小不 | 朔的相关政<br>超过100K; | 策;                            |                 |         |                |      |                |

图 3-2

照片:必须上传照片,否则无法上报,照片要求为 JPG 格式。

上传照片时在此页面中点击【浏览】按钮,会弹出"选择要加载的文件"的提示,如下图所示: <sub>177</sub> ×

| ← → ∽ ∱ 🛋 > 4                                                                                            | 北电脑 > 图片 >           |       | ✓ <ul> <li> <li>       ・ </li> <li>       ・ 捜索"图片"     </li> </li></ul> | Ą       |
|----------------------------------------------------------------------------------------------------|----------------------|-------|-------------------------------------------------------------------------|---------|
| 返回到此电脑 (Alt +                                                                                            | 向左键)                 |       |                                                                         |         |
| <ul> <li>★ 快速访问</li> <li>■ 此电脑</li> <li>■ mao (!:)</li> <li>● 网络</li> <li>● 家庭组</li> <li>■ 照片</li> </ul> | Raptr<br>Screenshots | 保存的图片 | 本机照片                                                                    |         |
| 文件                                                                                                    | 名(N):                |       | ✓ 所有文件<br>打开(O)                                                         | ~<br>取消 |
|                                                                                                    |                      |       |                                                                         | .:      |

图 0-2

选择照片后点击【打开】按钮,再点击照片这里的【保存】按钮,会提示您保存成功,

#### 操作结果如下图所示:

| □ 厦门市I程经济I艺美> ×                                                                  | 🏠 2345网址导航 - 开创中国百                     | │ 🖀 word如何将正文链接到图片 │ 🖀 如何实现                                        | word按ctrl点击文          | 9 +             |                  |                   | -     | ø ×     |
|----------------------------------------------------------------------------------|----------------------------------------|--------------------------------------------------------------------|-----------------------|-----------------|------------------|-------------------|-------|---------|
| $\leftrightarrow$ $\rightarrow$ $\circlearrowright$ $\Leftrightarrow$            | bjaddsoft. <b>ticp.io</b> /JSEWeb/app_ | web/Main.aspx                                                      |                       |                 |                  | □ ☆               | - 2   | ۰۰۰ ل   |
| 厦门市工程经济工艺美术系列期                                                                   | 限称申报评审系统V1.0.0                         |                                                                    |                       |                 | 👃 用户:七七七/申!      | 編人 🔗 密            | ң 🎤 🗎 | 知 🗙 退出  |
| 🛛 🗀 申报业务                                                                         | > 当前操作: <b>填报数据</b>                    |                                                                    |                       |                 |                  |                   |       |         |
| □ 填报数据                                                                           | 4. 100-00                              | 1.评审表                                                              | 3.简明表                 | 4.上传资料 5.下载文档   | -                |                   |       |         |
| □ 复制住牛頃放政店                                                                       | 1.基本信息                                 | 4.字习增加经历                                                           | 7.1±现                 | 跟后主要专业技术工作业组    | ŧ J              | 10.重要技术报告()运      | 9項)   |         |
| 日 🗀 中级评委会                                                                        | 2.甲报资格及专业                              | 5. 工作经历                                                            | 8.代表                  | HFIEX           | 1                | 11.年度及任职期满考核结果    |       |         |
| <ul> <li>         中级面试安排         <ul> <li></li></ul></li></ul>                   | 3.学历经历                                 | 6.任现职前主要专业技术工作业绩                                                   | 9.著作                  | (选填)            | 1                | 12.基层单位意见         |       |         |
| <ul> <li>□ 高级面试安排</li> <li>□ 评审结果</li> <li>□ 查询评审结果</li> <li>□ 查询评审结果</li> </ul> |                                        |                                                                    | 1.基本                  | 信息              |                  |                   |       |         |
|                                                                                  | 人员姓名:                                  | *                                                                  |                       |                 |                  |                   |       |         |
|                                                                                  | 性别:                                    | 男 ~                                                                |                       |                 |                  |                   |       |         |
| □ 用户又档<br>□ 常见问题                                                                 | 出生年月:[                                 | 1992年07月 *                                                         |                       |                 |                  |                   |       |         |
| □ 我要提问                                                                           | 民族 : []                                | *                                                                  |                       | 四止。             |                  |                   |       |         |
|                                                                                  | 身份证:                                   | * 410402199112115518                                               |                       | ж. <b>л</b> .   |                  |                   |       |         |
|                                                                                  | 曾用名:                                   |                                                                    |                       |                 |                  |                   |       |         |
|                                                                                  | 出生地:                                   | 海外 *                                                               |                       |                 | *照片要求为JPG格式      | ;;宽高比例为2:3;<br>浏览 | 文件大小不 | 超过100K。 |
|                                                                                  | 标准工资:                                  |                                                                    |                       |                 | 保存               | D4545             |       |         |
|                                                                                  | 身体状况:                                  | 良好 *                                                               |                       | 手机号码:           | 1338477531       | *                 |       |         |
|                                                                                  | 参加工作时间:                                | 2016年07月 *                                                         |                       | 电子邮件:           | 664534269@qq.com | ו *               |       |         |
|                                                                                  | [                                      | 保存返回 下载打印文档                                                        |                       |                 |                  |                   |       | 隐藏说明    |
|                                                                                  |                                        | 说明:<br>友情提示:<br>1、申报人填报数据前请先认真阅读本年度职称<br>2、照片要求为JPG格式;宽高比例为2:3;文件; | 申报通知的相关正<br>大小不超过100K | <b>奴策;</b><br>; |                  |                   |       |         |

图 0-3

此页面填写完成后,点击页面下方的【保存】按钮,同样会提示保存成功,操作结果请参考图 3-5。

| 日 厦门市工程经济工艺美 <sup>、 &gt;</sup>                                        | < +                       |                                                                                                    |              |               |                  |                                    |       | -     | o x  |  |
|-----------------------------------------------------------------------|---------------------------|----------------------------------------------------------------------------------------------------|--------------|---------------|------------------|------------------------------------|-------|-------|------|--|
| $\leftrightarrow$ $\rightarrow$ $\circlearrowright$ $\textcircled{a}$ | bjaddsoft.ticp.io/JSEWeb/ | app_web/Main.aspx                                                                                                    |              |               |                  | □ ☆                                | =     |       | ე    |  |
| 厦门市工程经济工艺美术系列期                                                        | 称申报评审系统V1.0.0             |                                                                                                    |              |               | 🚨 用户: 4          | 七七七(申报人                            | 😭 e e | S 🗗   | 🗙 通出 |  |
| 🗉 🗀 申报业务                                                              | > 当前操作:填报数据               |                                                                                                    |              |               |                  |                                    |       |       |      |  |
| 填报数据                                                                  |                           | 1.汗审表 3.简                                                                                                    | 明表           | 4.上传资料 5.下载文档 |                  |                                    |       |       |      |  |
| □ 友納在牛埔市政站                                                            | 1.是个信息                    | 4.子习培训经历                                                                                                    | 7.1±3        | 则后于要专业技术工作业绩  |                  | 10.重要技术报告(选辑)                      |       |       |      |  |
| □ 中级评委会                                                               | 2.申按资格及专业                 |                                                                                                    | 8.153        | HTFIEX.       |                  | 11.年度及住职则满考虑清末                     |       |       |      |  |
| □ 中級組織35月                                                             | 3.子历经历                    | 0.1土现职则土要专业技术工作业绩                                                                                                    | 9.者作<br>1 甘っ | (达現)          |                  | 12.基层甲位息以                          |       |       |      |  |
| □ 高級面试安排                                                              |                           |                                                                                                    | 1.24         | 지금 문.         |                  |                                    |       |       |      |  |
| <ul> <li>□ (TH):=+:</li> <li>□ 查询评审结果</li> </ul>                      | 人员姓名:                     | *                                                                                                    |              |               |                  |                                    |       |       |      |  |
| □ (使用说明)                                                              | 性别:                       | 男 ~                                                                                                    |              |               |                  |                                    |       |       |      |  |
| <ul> <li>□ 用户又信</li> <li>□ 常见问题</li> <li>□ 我要提问</li> </ul>            | 出生年月:                     | 1992年07月 *                                                                                                    |              |               |                  |                                    |       |       |      |  |
|                                                                       | 民族:                       | 汉 *                                                                                                    |              |               |                  |                                    |       |       |      |  |
|                                                                       | 身份证:                      | 410402199112115518 *                                                                                                    |              | 照片:           |                  |                                    |       |       |      |  |
|                                                                       | mm47.                     |                                                                                                    |              |               |                  |                                    |       |       |      |  |
|                                                                       | 皆用名:                      |                                                                                                    |              |               |                  |                                    |       |       |      |  |
|                                                                       | 出生地 :                     | 海外 *                                                                                                    |              |               | *照片要求为JPG格式      | <u>备式; 宽高比例为</u> 2:3; 文件大小不超过100K。 |       |       |      |  |
|                                                                       | 标准工资:                     |                                                                                                    |              |               | 保存               | induction in                       |       |       |      |  |
|                                                                       | 身体状况:                     | 良好 *                                                                                                    |              | 手机号码 :        | 13384312558      | *                                  |       |       |      |  |
|                                                                       | 參加工作时间:                   | 2016年07月 *                                                                                                    |              | 电子邮件:         | 664534269@qq.com | *                                  |       |       |      |  |
|                                                                       |                           | 保存返回 下载打印文档                                                                                                    |              |               |                  |                                    |       | [     | 隐藏说明 |  |
|                                                                       |                           | 説明:                                                                                                    |              |               |                  |                                    |       |       |      |  |
|                                                                       |                           | 1、申报人填报数据前请先认真阅读本年度职称申报通知的相关<br>2、照片要求为助C核定,实完比例为3/2,文件十小天经过1000                                                                                                    |              |               |                  |                                    |       |       |      |  |
|                                                                       |                           | C WOLZERANDERICH CONTRACTO CONTRACTOR CONTRACTOR CON | ×,           |               |                  |                                    |       | 操作结果  | x    |  |
|                                                                       |                           |                                                                                                    |              |               |                  |                                    |       | 保存成功, |      |  |
|                                                                       |                           |                                                                                                    |              |               |                  |                                    |       |       |      |  |
|                                                                       |                           |                                                                                                    |              |               |                  |                                    | 1     |       |      |  |

图 0-4

#### 3.1.2 申报资格及专业

| 日 厦门市工程经济工艺美州 ×                                                                         | +                                                 |                                                                                                    |                                                                     |                 | - 0 ×                  |  |  |  |
|-----------------------------------------------------------------------------------------|---------------------------------------------------|----------------------------------------------------------------------------------------------------|---------------------------------------------------------------------|-----------------|------------------------|--|--|--|
| $\leftrightarrow$ $\supset$ $\bigcirc$                                                  | bjaddsoft. <b>bcp.io</b> /JSEWeb/app_web/Main.asp | α                                                                                                    |                                                                     |                 |                        |  |  |  |
| 厦门市工程经济工艺美术系列                                                                           | 积核申报评审系统V1.0.0                                    |                                                                                                    |                                                                     | 🚨 用户:           | 姓名印申报人 💼 田利 🧬 通知 🗙 老:  |  |  |  |
| □ □ 申报业务                                                                                | >当前操作:填报数据                                        |                                                                                                    |                                                                     |                 |                        |  |  |  |
| □ 填报数据 □ 复制结合情报数据                                                                       | 1 10 10 (0.00)                                    | 1.评审表 2.考核表                                                                                                    | <ol> <li>3.節明表 4.上传資料 5.下載文档</li> <li>7.び即即に十二キュルはオーズの小体</li> </ol> | 10              |                        |  |  |  |
| □ 预约管理                                                                                  | 2.南部港路马专业                                         | 5.T作品质                                                                                                    | 7.12%年期主要で並び/1.21+並属<br>8.代表作的文                                     | 11 年度及任用時最新校活用  |                        |  |  |  |
| <ul> <li>□ 中級评委会</li> <li>□ 中級面試安排</li> </ul>                                           | 3.学历经历                                            | 6.任限即前主要要业技术工作业绩                                                                                                    | 9. 苏作(洗填)                                                           | 12.基层单位度        | a                      |  |  |  |
| □ 高级专业组                                                                                 |                                                   |                                                                                                    | 2.申报资格及专业                                                           |                 |                        |  |  |  |
| <ul> <li>         前級問題後日     </li> <li>         一 評审结果         ① 查询评审结果     </li> </ul> | 单位名称:                                             | 单位2<br>注意:外派人员请选择原始派遣单位                                                                                                    | 申报职务                                                                | 工程师 * 选择        |                        |  |  |  |
| □ 使用说明                                                                                  | 申报专业:                                             | 机械工程 * 选择                                                                                                    | 破格情况                                                                | 无 ~             |                        |  |  |  |
| □ 用戸文稿<br>□ 常见问题                                                                        | 符合破核内容:                                           |                                                                                                    | 现任专业技术职务                                                            | 助理工程师           |                        |  |  |  |
| <ul> <li>我要提问</li> </ul>                                                                | 现任专业技术职务任职时间:                                     |                                                                                                    | 现从事何种专业技术工作                                                         | 现从事专业技术工作8      |                        |  |  |  |
|                                                                                         | 从事本专业技术工作年限:                                      | 0 *(年)                                                                                                    | 专业技术职务任职资格                                                          | 专业技术职务任职资格0     |                        |  |  |  |
|                                                                                         | 职称证书编号:                                           | <b>职称证书编号9</b>                                                                                                    | 专业技术职务任职资格取得时间                                                      | 2011年10月        |                        |  |  |  |
|                                                                                         | 专业技术职务任职资格审批机关:                                   | 专业技术职务任职资格审批机关                                                                                                    | 最高学历                                                                | 本科 ~            |                        |  |  |  |
|                                                                                         | 毕业形式:                                             | 「「「「」」                                                                                                    | 毕业时间                                                                | 2015年12月 *      |                        |  |  |  |
|                                                                                         | 毕业学校:                                             | 所学专业所学专业3 *                                                                                                    | 所学专业                                                                | •               |                        |  |  |  |
|                                                                                         | 学制:                                               | 4年 (年)                                                                                                    | 学位                                                                  | 学士 ~            |                        |  |  |  |
|                                                                                         | 现任行政职务任职时间:                                       | 2011年12月                                                                                                    | 现任行政职务                                                              | 现任行政职务6         |                        |  |  |  |
|                                                                                         | 懂何种外语,达到何种程度:                                     | 懂何种外语,达到何种程度7                                                                                                    | 何时加入中国共产党共青团                                                        | 2011年10月        |                        |  |  |  |
|                                                                                         | 中国共产党共青团任何职务:                                     | 中国共产党共青团任何职务4                                                                                                    |                                                                     |                 |                        |  |  |  |
|                                                                                         | 何时参加何种民主党派任:                                      | 2013年05月                                                                                                    |                                                                     |                 |                        |  |  |  |
|                                                                                         | 何地参加何种民主党派任何职务:                                   | 何时参加何种民主党派任8                                                                                                    |                                                                     |                 |                        |  |  |  |
|                                                                                         | 参加何种学术团体,任何种职务,有何<br>社会兼职:                        | 参加何种学术团体,任何种职务,有何社会兼职6                                                                                                    |                                                                     |                 |                        |  |  |  |
|                                                                                         | 档案管理部门:                                           | 厦门市人才中心 🗸                                                                                                    | 档案管理部门(其他)                                                          | 公司 (档案在海峡       | 夫人才中心及建筑人才中心不在我局职称办受理) |  |  |  |
|                                                                                         |                                                   | *D                                                                                                    |                                                                     |                 | 隐藏说明                   |  |  |  |
|                                                                                         |                                                   | 一規則:<br>友芽振示:<br>1、外認人自然学能位名称"语语报题阶就是单位",不是被消益单位,申报表盖章也<br>2、在江中经历中可以编写所面的具体工作单位;<br>3、档案重要部了如果是在"海峡人才中心"致"虚长人才中心"的不在我是职例必要形<br>3、档案重要部门如果是在"海峡人才中心"致"虚长人才中心"的"无在我是职例必要形 | 立该由原始派遣单位加盖,工作业绩等涉及具体工作<br>2;                                       | 內容的可以由說注单位盖章认可; |                        |  |  |  |
|                                                                                         |                                                   |                                                                                                    |                                                                     |                 |                        |  |  |  |

图 0-5

点击单位名称将弹出新的选项页面,页面中的选项为单项选择

| 日 厦门市工程经济工艺美州 ×                                     | +             |                              |                |              | -    | o ×         |
|-----------------------------------------------------|---------------|------------------------------|----------------|--------------|------|-------------|
| $\leftrightarrow$ $\rightarrow$ O $\Leftrightarrow$ | bjaddsoft.tic | ing/SEWeb/app_yeeb/Main.aspx |                | _ ☆   =      | Z    | ۵           |
| 厦门市工程经济工艺美术系列                                       | 9秒申报评审系       | \$V100                       | ▲ 用户: 姓名10 申报人 | 🙆 EA         | S 20 | <b>X</b> 84 |
| 日 🗀 申报业务                                            | >当前操作:        | 9.乐欢剧                        |                |              |      |             |
| <ul> <li>填报数据</li> </ul>                            |               | 单位信息                         |                |              |      |             |
| □ 复制在牛項股奴団 ○ 符約管理                                   | 选项            | 单位否称                         |                |              |      |             |
| 🛛 🗀 中級评委会                                           | 0             | 帅位27                         |                |              |      |             |
| 中級面試安排                                              |               | 单位273                        |                |              |      |             |
| □ 高级面试安排                                            | 0             | 總位292                        |                |              |      |             |
| 日 (二) 評审结果<br>(1) 查询证实结果                            | 0             | 单位32                         |                |              |      |             |
| 日 🗀 使用说明                                            |               | 離位4                          |                |              |      |             |
| <ul> <li>用户文档</li> <li>一 単回回期</li> </ul>            | 0             | 单位429                        |                |              |      |             |
| <ul> <li>我要提问</li> </ul>                            | 0             | 帅位487                        |                |              |      |             |
|                                                     | 0             | 18(0):644                    |                |              |      |             |
|                                                     | 0             | 離位643                        |                |              |      |             |
|                                                     | 0             | 離位2664                       |                |              |      |             |
|                                                     | 1 2           |                              |                |              |      |             |
|                                                     |               | Sector Strike Sector A       |                | ******       |      |             |
|                                                     |               | COULDE   CARCHA   ZELEVINCH- |                | MUNICSR : 13 | F 1  | 175517100   |
|                                                     |               |                              |                |              |      |             |
|                                                     |               |                              |                |              |      |             |

图 0-6

学习经历、工作经历、任职前主要专业技术工作业绩、基层单位 意见等不赘述,请按照页面下方红字"申报须知"填写即可。

### 3.1.3 任职后主要专业技术工作业绩

| □ 厦门市工程经济工艺美> ×                                                       | +          |                                                                                                   |                                                                                           |                                                                                             |                                                                                      |                                   |         | _             |                                           | - 0  | ×    |  |  |
|-----------------------------------------------------------------------|------------|---------------------------------------------------------------------------------------------------|-------------------------------------------------------------------------------------------|---------------------------------------------------------------------------------------------|--------------------------------------------------------------------------------------|-----------------------------------|---------|---------------|-------------------------------------------|------|------|--|--|
| $\leftrightarrow$ $\rightarrow$ $\circlearrowright$ $\Leftrightarrow$ | bjad       | dsoft. <b>ticp.io</b> /JSEWeb/                                                                    | app_web/Main.aspx                                                                         |                                                                                             |                                                                                      |                                   |         | □ ☆           | = I                                       | Z \$ | J    |  |  |
| 厦门市工程经济工艺美术系列职                                                        | 称申报评审      | 系统V1.0.0                                                                                          |                                                                                           |                                                                                             |                                                                                      |                                   | 🚨 用户: 🕯 | 七七七申报人 🔓      | 2 密码                                      | 8 通知 | 🗙 退出 |  |  |
| 🛛 🗀 申报业务                                                              | >当前操作:填报数据 |                                                                                                   |                                                                                           |                                                                                             |                                                                                      |                                   |         |               |                                           |      |      |  |  |
| <ul> <li>□ 填报数据</li> <li>□ 复制往年填报数据</li> </ul>                        | 1.基本(      | 恴                                                                                                 | 4.学习培训经                                                                                   |                                                                                             |                                                                                      |                                   |         | 10.重要技术报告(洗填) |                                           |      |      |  |  |
|                                                                       | 2.申报       | 资格及专业                                                                                             | 5.工作经历                                                                                    | 5.工作经历 8.代表作论文                                                                              |                                                                                      | 8.代表作论文                           |         | 11.年度及任职期满考   |                                           |      |      |  |  |
|                                                                       | 3.学历       | 圣历                                                                                                | 6.任现职前主                                                                                   | 要专业技术工作业绩                                                                                   |                                                                                      | 9.著作(选填) 12.基层单位意见                |         |               | 现                                         |      |      |  |  |
| <ul> <li>□ 高级专业组</li> <li>□ 高级面试安排</li> </ul>                         |            |                                                                                                   |                                                                                           |                                                                                             |                                                                                      |                                   |         |               |                                           |      |      |  |  |
| 🛛 🗀 评审结果                                                              | 选项         | 显示顺序                                                                                              | 开始时间                                                                                      | 结束时间                                                                                        | 本人起何作用                                                                               | 专业技术工作名称                          | 工作内容    | 完成情况          | しん ひん ひん ひん ひん ひん ひん ひん ひん ひん ひん ひん ひん ひん |      | 下载   |  |  |
| □ 登词件带结束<br>■ □ 使用说明<br>□ 用户文档                                        | 全选         | 新増删除返回                                                                                            | ]                                                                                         |                                                                                             |                                                                                      |                                   |         | 查询记录:0条       | 显示                                        | 行数 隓 | 藏说明  |  |  |
| □ カース相<br>□ 常辺問題<br>□ 我要提问                                            |            | 说明:<br>友情提示:<br>1、申报人填报数据<br>2、任现职以来能反<br>凡申报材料中所<br>若工作规制材料中所<br>若工作规制材料<br>申报人须提文上<br>3、请切记,不要在 | 前清先认真阅读本4<br>一般本人专业技术水3<br>提及的业绩,均须提<br>动,应提交由原工作<br>提交加盖单位公章、<br>述所有原件,由工作<br>"工作内容"和"完成 | F度职称申报通知的特<br>F、业绩、贡献方面的<br>这上述相应的证明标<br>=单位盖意的业绩证明<br>按序在左上角装订明<br>5人员与复印件逐一核<br>青兄及效果"中输入 | 日关政策:<br>的材料、证书、获奖证明<br>料挡在位证:<br>];<br>(3)的完整A4纸复印件一番<br>(3)方误后方予受理;<br>复制粘贴某天特殊或异常 | 等:<br>笔。<br>的字符,否则最终会造成生成的Word情式时 | 段表元进1开; |               |                                           |      |      |  |  |
|                                                                       |            |                                                                                                   |                                                                                           |                                                                                             |                                                                                      |                                   |         |               |                                           |      |      |  |  |

图 0-7

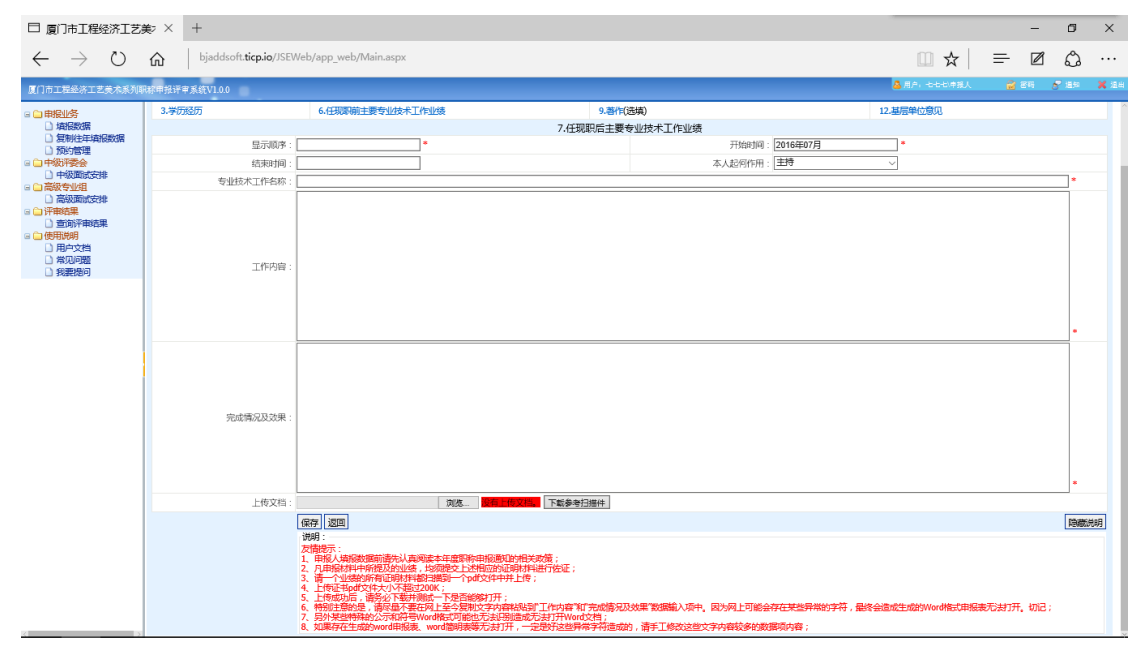

图 0-8

起始时间、终止时间:不允许手工输入,点击文本框会有时间的选择表。

本人作用:此项为下拉列表框,供您选择任现职后工作业绩时本人的作用且不允许手工输入。具体包括"主持"、"参加"、"独立"。

### 3.1.7 代表作论文

| □ 厦门市工程经济工艺美>                                                        | × +                                                                                                 |                                                                                                    |                                             |                  | - Ø ×              |  |
|----------------------------------------------------------------------|----------------------------------------------------------------------------------------------------|----------------------------------------------------------------------------------------------------|---------------------------------------------|------------------|--------------------|--|
| $\leftrightarrow$ $\rightarrow$ $\heartsuit$                         | bjaddsoft.ticp.io/JSEWeb/a                                                                          | app_web/Main.aspx                                                                                                    |                                             |                  |                    |  |
| 厦门市工程经济工艺美术系列即                                                       | 思称申报评审系统V1.0.0                                                                                      |                                                                                                    |                                             | 🤷 用户、七七七(甲)      | 「我人 🔐 世時 🧬 通知 👗 道出 |  |
| 🛛 🗀 申报业务                                                             | >当前操作:8.代表作                                                                                         |                                                                                                    |                                             |                  |                    |  |
| <ul> <li></li></ul>                                                  |                                                                                                    |                                                                                                    | <ol> <li>1.評审表 3.简明表 4.上传资料 5.下载</li> </ol> | (文档              |                    |  |
| <ul> <li>复制往年填报数据</li> </ul>                                         | 1.基本信息                                                                                              | 4.学习培训经历                                                                                                    | 7.任现职后主要专业技术工作                              | 业绩 10.重要技:       | 术报告(选填)            |  |
| □ 顶约管理<br>□ □ 中级评委会                                                  | 2.申报资格及专业                                                                                           | 5.工作经历                                                                                                    | 工作经历 8.代表作论文 1                              |                  |                    |  |
| - 中級面试安排                                                             | 3.学历经历                                                                                              | 6.任现职前主要专业技术工作业绩                                                                                                    | 9.著作(选填)                                    | 12.基层单           | 位意见                |  |
| □ □ 高级专业组                                                            |                                                                                                    |                                                                                                    | 8.代表作                                       |                  |                    |  |
| □ 同歌周闻女排<br>□ □ 评审结果                                                 | 选项 显示顺序 代表作数                                                                                        | 一 代表作名称 完成时间                                                                                                    | 作者排名 内容字数 期刊或汇编名称                           | 刊号分类 刊物CN号或ISSN号 | 出版社 下载 下载检测报告      |  |
| <ul> <li>查询评审结果</li> <li>使用说明</li> <li>用户文档</li> <li>常见问题</li> </ul> | □<br>全选 新増 删除 返回<br>说明 :                                                                            |                                                                                                    |                                             | j                | 查询记录:0条 显示行数 隐藏说明  |  |
| <ul> <li>3. 我要提问</li> </ul>                                          | 友情提示:<br>1. 申报人填报数据前<br>2. "论文"要求内容比定<br>3. 请将您将论文按照<br>4. "代表作和代表作<br>5. 每篇论之上传成优质<br>6. 破学历条件申报的统 | 青先认真阅读本年度职称申报通知的相关<br>发多、请认真参考通知中的相关要求:<br>整要顺序道写"显示顺序",依次为:1、2<br>外分别设置各目的"显示顺序",依次为:1、2<br>,语务公下就并测试量否能够打开;<br>贝提交4篇正式发表的论文(须提交有CN | ま成策;<br>、3等;<br>mQLSSN刊号的刊物原件。);            |                  |                    |  |
|                                                                      | ĺ                                                                                                   |                                                                                                    |                                             |                  |                    |  |

图 0-9

点击【新增】按钮,转到填写"发表论文登记"页面,操作结果如下图所示:

| □ 厦门市工程经济工艺美>                                                                                  | × +                      |                     |                   |     |                 |      | - | ٥           | ×    |
|------------------------------------------------------------------------------------------------|--------------------------|---------------------|-------------------|-----|-----------------|------|---|-------------|------|
| $\leftarrow$ $\rightarrow$ O G                                                                 | bjaddsoft.ticp.io/JSEWeb | o/app_web/Main.aspx |                   |     | □ ☆             | =    | Ø | ۵           |      |
| 厦门市工程经济工艺美术系列期                                                                                 | 界称申报评审系统V1.0.0           |                     |                   | 4   | 用户:七七七\申报人      | 🔐 29 | 8 | <u>1</u> 93 | 🗙 道出 |
| 🗆 🗀 申报业务                                                                                       | >当前操作:8.代表作              |                     |                   |     |                 |      |   |             |      |
|                                                                                                |                          | 1.评审表 3.借           | 明表 4.上传资料 5.下载文档  |     |                 |      |   |             |      |
| <ul> <li>□ 夏制住牛塩板鉄橋</li> <li>□ 預約管理</li> </ul>                                                 | 1.基本信息                   | 4.字习啫训经历<br>5.工作位序  | 7.任规职后主要专业技术工作业绩  |     |                 |      |   |             | -11  |
| <ul> <li>中級評委会</li> <li>由級商家会排</li> </ul>                                                      | 2.甲版页值及专业                |                     | 8.1U201118.X      |     | 11. 年度及住职刑满考修结未 |      |   |             | -11  |
| □ 〒 級专业组                                                                                       | 3.子历经历                   | 0.住观识别主要专业仅不工作业绩    | 9.名作(远温)<br>8.代表作 |     | 12.臺版中位意见       |      |   |             |      |
| <ul> <li>□ 高级面试安排</li> <li>□ 评审结果</li> <li>□ 查询评审结果</li> <li>□ 使用说明</li> <li>□ 用户文档</li> </ul> | 显示顺序:                    | •                   | 代表作类型             | 代表作 | ~               |      |   |             |      |
|                                                                                                | 代表作名称:                   | 0                   |                   | ,   |                 |      |   | •           | - 1  |
|                                                                                                | 完成时间:                    | 2016年07月 *          | 作者排名              | 1   | *               |      |   |             |      |
| <ul> <li>常见问题</li> <li>※要想问</li> </ul>                                                         | 内容字数:                    | *                   |                   |     |                 |      |   |             |      |
|                                                                                                | 期刊或汇编名称:                 | 0                   |                   |     |                 |      |   |             |      |
|                                                                                                | 刊号分类:                    |                     |                   |     |                 |      |   |             |      |
|                                                                                                | 刊物CN号成ISSN号:             |                     |                   |     |                 |      |   |             |      |
|                                                                                                | 出版社:                     |                     |                   |     |                 |      |   |             |      |
|                                                                                                | 知网地址:                    |                     |                   |     |                 |      |   |             | _    |
|                                                                                                | 内容埋要 :                   |                     |                   |     |                 |      |   | *           |      |
|                                                                                                | 备注:                      |                     |                   |     |                 |      |   |             |      |
|                                                                                                | 上传代表作:                   | 浏选                  | 有上传代表作。下载参考扫描件    |     |                 |      |   |             | _    |
|                                                                                                |                          | 保存 返回               |                   |     |                 |      |   | 隐藏说         | 88   |

图 0-10

发表时间:不允许手工输入,点击文本框会有时间的选择表。

期刊或汇编名称:论文出版刊物的名称。

刊号分类:论文出版刊物的种类。

内容提要: 必须大于 300 个字数小于 512 个字符。

以上所有的信息字段填写无误后点击【保存】按钮,完成发表论文填写,同时会有相应的提示信息框提示"保存成功"。如果点击【返回】按钮此时就返回到上级页面。

#### 3.1.8 著作(选填)

| 同 厦门市工程经济工艺美;                                                | コ 夏1市工程经济工艺美· × + - ロ ×                                                                                                    |        |         |            |           |                   |  |                |      |      |     |     |
|--------------------------------------------------------------|----------------------------------------------------------------------------------------------------|--------|---------|------------|-----------|-------------------|--|----------------|------|------|-----|-----|
| $\leftarrow$ $\rightarrow$ $\circlearrowright$ G             | $\rightarrow \bigcirc \bigcirc \bigcirc \bigcirc \bigcirc \bigcirc \bigcirc \bigcirc \bigcirc \bigcirc \bigcirc \bigcirc \bigcirc \bigcirc \bigcirc \bigcirc \bigcirc \bigcirc \bigcirc$ |        |         |            |           |                   |  |                |      |      |     |     |
| 面目市工程经济工艺美术系列期始申报评审系统(V100 🤷 世界 🔗 世界 🗶 世界                    |                                                                                                    |        |         |            |           |                   |  |                |      | ▲ 通出 |     |     |
| □ □ 由掲业条                                                     | >当前操作:                                                                                                    | 這报数据   |         |            |           |                   |  |                |      |      |     |     |
| <ul> <li>         ·</li></ul>                                |                                                                                                    |        |         |            | 1.评审表 3.借 | 明表 4.上传资料 5.下载文档  |  |                |      |      |     |     |
| □ 复制往年埴报数据                                                   | 1.基本信                                                                                                    | ē.     | 4.学习培训的 | 副历         |           | 7.任现职后主要专业技术工作业绩  |  | 10.重要技术报告(选    | 填)   |      |     |     |
| □ 短灯管理<br>□ □ 中级评委会                                          | 2.申报资                                                                                                    | 格及专业   | 5.工作经历  |            |           | 8.代表作论文           |  | 11.年度及任职期满考核结果 |      |      |     |     |
| - 中級面试安排                                                     | 3.学历经                                                                                                    | Б      | 6.任现职前: | E要专业技术工作业绩 |           | 9.著作(选填)          |  | 12.基层单位意见      |      |      |     |     |
| □ 高级专业组                                                      |                                                                                                    |        |         |            |           | 9.著作              |  |                |      |      |     |     |
| □ 同城回武安排<br>□ □ 评审结果                                         | 选项                                                                                                    | 显示顺序   | 名称      | 发表时间       |           | 出版登载获奖或在学术会议上交流情况 |  |                | 内容字数 | Ż    | 下载  |     |
| <ul> <li>□ 查询评审结果</li> <li>□ 使用说明</li> <li>□ 用户文档</li> </ul> | 全选                                                                                                    | 新増删除返回 |         |            |           |                   |  | 查询记录           | : 0条 | 显示行数 | 隐藏道 | 包印月 |
| <ul> <li>□ 常见问题</li> <li>□ 我要提问</li> </ul>                   | 10月:<br>大規模示:<br>1. 申释人類認識語論是心具與成本中有原則称申报通知的性光政策;<br>2. 当時"作为过過越激振动,可以不能写;<br>3. 國際地理特別的態度要認與基實一般示明。故公为:1.2.3等;<br>4. 考慮著作上物成型。请於公下能計測或這副範疇打开;                                           |        |         |            |           |                   |  |                |      |      |     |     |
|                                                              |                                                                                                    |        |         |            |           |                   |  |                |      |      |     |     |

图 0-11

点击数据区中"著作"列下的蓝色字体,转到"著作"修改页面,操作结果如下图所示:

| 同 厦门市工程经济工艺美*                                  | × +                                                                 |                                                      |                    |                    | - 0             | ×           |  |
|------------------------------------------------|---------------------------------------------------------------------|------------------------------------------------------|--------------------|--------------------|-----------------|-------------|--|
| $\leftarrow$ $\rightarrow$ O G                 | bjaddsoft.ticp.io/JSEWeb/a                                          | op_web/Main.aspx                                     |                    | □ ☆ =              | Ø 4             |             |  |
| 厦门市工程经济工艺美术系列期                                 | 隊申报评审系统Ⅴ1.0.0                                                       |                                                      |                    | 🚨 用户:七七七/甲报人 🔗 巻 🗃 | 9 <b>8</b> 1819 | <b>X</b> 通出 |  |
| 🛛 🗀 申报业务                                       | >当前操作: <b>這报数据</b>                                                  |                                                      |                    |                    |                 |             |  |
| 」 填报数据<br>) 复制注册技巧数据                           |                                                                     | 1.评审表 3.                                             | 简明表 4.上传资料 5.下载文档  |                    |                 |             |  |
| □ 预约管理                                         | 1.基本信息                                                              | 4.学习境训经历                                             | 7.任现职后主要专业技术工作业绩   | 10.里安拉木拔吉(透現)      |                 |             |  |
| <ul> <li>中級评委会</li> <li>中級评委会</li> </ul>       | 2.年版5曲次号並 5.二1号207 6.10時 F16文     3.学历经历 6.ff即距前主要安心技术工作业结 9.蒸化(洗漬) |                                                      |                    |                    |                 |             |  |
| □ 中級國政支援#                                      | 3.学历经历                                                              | 12.叠层甲位意见                                            |                    |                    |                 |             |  |
| 高级面试安排                                         | 思示顺度 -                                                              | 9.著作                                                 |                    |                    |                 |             |  |
| <ul> <li>□ F===1来</li> <li>□ 查询评审结果</li> </ul> | 25140031                                                            |                                                      |                    |                    |                 |             |  |
| <ul> <li>□ 使用说明</li> <li>□ 田户文档</li> </ul>     | 发表时间: 20                                                            | 16年07月 *                                             |                    |                    |                 |             |  |
| □ 常见问题                                         | 出版登载获奖或在学术会议上交                                                      |                                                      |                    |                    |                 |             |  |
| <ol> <li></li></ol>                            | 流情况: し                                                              |                                                      |                    |                    |                 |             |  |
|                                                | 内宿堤委 :                                                              |                                                      |                    |                    |                 | -           |  |
|                                                | 上传文件:                                                               | 浏览                                                   | 下載参考扫描件            |                    | _               |             |  |
|                                                | ť                                                                   | 按 返回                                                 |                    |                    | 隐望              | 藏说明         |  |
|                                                | i<br>2<br>2<br>3<br>3<br>5                                          | 4月:<br>由振人其國黨黨的一個一個一個一個一個一個一個一個一個一個一個一個一個一個一個一個一個一個一 | 策;<br>;<br>参考扫册件*; |                    |                 |             |  |

图 0-12

修改后点击【保存】按钮,完成修改操作。点击【返回】按钮,返回图 3-15 页面。

使用行记录前复选框选中要删除的内容,点击【删除】按钮,系统呈现"确认要删除吗" 消息框。

点击【确定】执行删除操作,点击【取消】放弃删除操作。

如没选中任何行,直接点击【删除】按钮,则会弹出"来自网页消息"为标题的提示框 提示您"请选择删除记录"的提示。

删除成功后,您将得到"删除成功"的提示,此时"发表论文"已经被删除。

点击【返回】按钮此时就返回到填报数据页面。

### 3.1.9 重要技术报告(选填)

| 同门市工程经济工艺美/                                               | × +                                                                                                    |                                                                               |                             |           |  |                             |    | -    | J X  |  |
|-----------------------------------------------------------|----------------------------------------------------------------------------------------------------|-------------------------------------------------------------------------------|-----------------------------|-----------|--|-----------------------------|----|------|------|--|
| $\leftrightarrow$ $\rightarrow$ $\circlearrowright$ G     | $\rightarrow$ O â   bjaddsoft.ticp.jo//SEWeb/App_web/Main.aspx $\square \bigstar   \equiv \square \circlearrowright \cdots$ |                                                                               |                             |           |  |                             |    |      |      |  |
| 厦门市工程经济工艺美术系列期                                            | 面「市工程经济工艺美术系列股份申报评审系统V100 🤷 田岡 🍼 建岡 🍼 進岡 🗶 進出                                                                               |                                                                               |                             |           |  |                             |    |      |      |  |
|                                                           | >当前操作: <b>這报数据</b>                                                                                                    |                                                                               |                             |           |  |                             |    |      |      |  |
| <ul> <li>項後数第</li> <li>夏制往年填报数据</li> <li>預約管理</li> </ul>  | 1.詳審表         3.微明表         4.上性资料         5.下载文档           1.基本信息         4.学习培训运历         7.任现职后主要专业技术工作业绩                |                                                                               |                             |           |  | 10.重要技术报告(选                 |    |      |      |  |
| □ 中级评委会 □ 中级面试安排                                          | 2.申报资格及专业         5.工作经历         8.代表作论文           3.学历经历         6.任现限前主要专业技术工作业绩         9.潜行(选辑)                         |                                                                               |                             |           |  | 11.年度及住毗朝属考核结果<br>12.基层单位意见 |    |      |      |  |
| <ul> <li>         高級专业组         高級面試安排     </li> </ul>    |                                                                                                    |                                                                               |                             | 10.重要技术报告 |  |                             |    |      |      |  |
| <ul> <li>         ·····························</li></ul> | 选项                                                                                                    | 显示顺序                                                                          | 名称                          | 完成时间      |  | 内容字数                        |    | 下载   |      |  |
| □ □使用说明<br>□ □使用说明<br>□ 用户文档<br>□ 常见问题                    | □<br>全选 新増 删除 返回<br>说明:                                                                                                    |                                                                               |                             |           |  | 查询记录:                       | 0条 | 显示行数 | 隐藏说明 |  |
| 我要提问                                                      | 友情提示:<br>1、由报人填报数据前误<br>2、"重要技术报告"作为<br>3、请将您將重要技术报告"<br>4、每篇重要技术报告上                                                        | 洗认真阅读本年度职称申报通知的相;<br>选读数据项,可以不填写;<br>告按照重要顺序填写"显示顺序",依次<br>.传成功后,请务必下载并测试是否能得 | 关政策;<br>(功:1、2、3等;<br>(約1开; |           |  |                             |    |      |      |  |
|                                                           |                                                                                                    |                                                                               |                             |           |  |                             |    |      |      |  |

图 0-13

点击表格中的蓝色字样后,进入下图重要技术报告修改页面:

| □ 厦门市工程经济工艺美>                                                                                                    | × +                                                          |                                                 |                   |                            |                                                         |                           |   |                                               |           | - | ٥  | ×    |
|----------------------------------------------------------------------------------------------------|--------------------------------------------------------------|-------------------------------------------------|-------------------|----------------------------|---------------------------------------------------------|---------------------------|---|-----------------------------------------------|-----------|---|----|------|
| $\leftrightarrow$ $\rightarrow$ O G                                                                                                    | bjaddsoft.ticp.io/JSEWeb/a                                   | app_web/Main.aspx                               |                   |                            |                                                         |                           |   | □ ☆                                           | =         | Ø | ٩  |      |
| 厦门市工程经济工艺美术系列职                                                                                                    | 膝申报评审系统Ⅴ1.0.0                                                |                                                 |                   |                            |                                                         |                           | 4 | 用户:七七七\申报人                                    | 🔐 2 R     | 8 | 遺知 | ★ 通出 |
| (a) 由于地域多     (b) 自然改革     (c) 自然改革     (c) 自然定     (c) 自然定     (c) 自然     (c) 自然     (c) 自然     (c) 自然     (c) 自然     (c) 自然     (c) 自然     (c) 自然     (c) 自然     (c) 自然     (c) 自然     (c) 自然     (c) 自然     (c) 自然     (c) 自然     (c) 自然     (c) 自然     (c) 自然     (c) 自     (c) 自     (c) 自     ( | 1.基本信息<br>2.非接资格及专业<br>3.学历经历<br>显示阶译: [<br>全标: [<br>完成时间: 2 | 4.学习增收能历<br>5.工作秘历<br>6.任初即前主要专业技术工作<br>016年07月 | 1.译审表<br>*业绩<br>* | 3.简明<br>7<br>8<br>9<br>10. | 表 4.上传资料<br>4.任现职后主要专业<br>8.代表作论文<br>9.差作(选填)<br>重要技术报告 | 5.下载文档<br>荧术工作业绩<br>内容字数: | [ | 10.重要技术报告(选择<br>11.年度及任职明清考<br>12.基层单位意见<br>= | i)<br>绞结果 |   | *  |      |
|                                                                                                    | 内容提要:                                                        |                                                 |                   |                            |                                                         |                           |   |                                               |           |   |    |      |
|                                                                                                    | 番注:                                                          |                                                 |                   |                            |                                                         |                           |   |                                               |           |   |    |      |
| 8                                                                                                    | 上传文件:                                                        |                                                 | 浏览 没有上传文(         | 下载                         | 成参考扫描件                                                  |                           |   |                                               |           |   |    |      |

图 0-14

修改著作操作详见 3.1.1.8 著作修改操作,点击返回可保存重要技术报告,此项重要技 术报告同样为选填内容。 3.1.9 年度及任职期满考核结果

| 厦门市工程经济工艺美术系列                                                | 职称申报评审系统V1.0.0                                                                                               |                  |      |            |               | 🚨 用户,七七七\甲报人 | 💣 24   | 8 ii 19 | × 18.4 |
|--------------------------------------------------------------|----------------------------------------------------------------------------------------------------|------------------|------|------------|---------------|--------------|--------|---------|--------|
| 🛛 🗀 申报业务                                                     | >当前操作: 這报数据                                                                                                  |                  |      |            |               |              |        |         |        |
| <ul> <li>□ 填报数据</li> <li>□ 复制往年填报数据</li> </ul>               | 1.詳冊表         3.簡明表         4.上传资料         5.下数文档           1.基本信息         4.学习培训经历         7.任现职后主要专业技术工作业绩 |                  |      |            | 10.重要技术报告(选填) |              |        |         |        |
| <ul> <li>□ 預約管理</li> <li>□ 中級评委会</li> </ul>                  | 2.申报资格及专业                                                                                                    | 5.工作经历           |      | 8.代表作论文    |               | 11.年度及任职期满   | 考核结果   |         |        |
| 中级面试安排                                                       | 3.学历经历                                                                                                    | 6.任现职前主要专业技术工作业绩 |      | 9.著作(选填)   |               | 12.基层单位意见    |        |         |        |
| <ul> <li>局級专业组</li> <li>高級面试安排</li> </ul>                    |                                                                                                    |                  | 11.年 | 度及任职期满考核结果 |               |              |        |         |        |
| 🛛 🗀 评审结果                                                     | 选项                                                                                                    | 考核开始年度           | 考核結  | 束年度        | 考核单位          | 考核结果         | l      | 下载      | 2      |
| <ul> <li>□ 查询泮审结果</li> <li>□ 使用说明</li> <li>□ 用户文档</li> </ul> | 金选 新增 删除 返回                                                                                                  |                  |      |            |               | 查询记录         | : 0条 📃 | 示行数 陶器  | 藏说明    |
| <ul> <li>常见问题</li> <li>我要提问</li> </ul>                       | 说明:<br>友情提示:                                                                                                 |                  |      |            |               |              |        |         |        |

图 0-15

点击【新增】按钮,转到填写"年度考核结果"页面,操作结果如下图所示:

| <b>第</b> 门市工程签油工艺条本系列                          | REMINITINE CEVICO    |                                                                        |                                                                                                    |                             |                   |      | ARP: 社会19年12人  | <b>1</b> 199 | <b>5</b> ' 814 | <b>X</b> 80. |
|------------------------------------------------|----------------------|------------------------------------------------------------------------|----------------------------------------------------------------------------------------------------|-----------------------------|-------------------|------|----------------|--------------|----------------|--------------|
| ■ □ 申报业务                                       | ▶ 当前操作: 填覆数据         |                                                                        |                                                                                                    |                             |                   |      |                |              |                |              |
| <ul> <li>□ 場限数据</li> <li>□ 解制往年期把数据</li> </ul> | 1.基本信息               | 4.学习培训经历                                                               | 1.评审表 2.考核表                                                                                                   | 3.簡明表 4.上传谱<br>7.任聪职后主要专业技术 | 14 5.下数交档<br>工作业组 |      | 10.重要技术报告(选填)  |              |                |              |
| のためである                                         | 2.申报资格及专业            | 5.工作经历                                                                 |                                                                                                    | 8.代表作论文                     |                   |      | 11.年度及任职期端考核结果 |              |                |              |
| () 中级商业公司                                      | 3.学历经历               | 6.任规职前主要专业技术工作业绩                                                       |                                                                                                    | 9.器作(透镜)                    |                   |      | 12.紙层单位意见      |              |                |              |
| □ 高级专业组                                        |                      |                                                                        | 11.4                                                                                                    | 度及任职期满考核结果                  |                   |      |                |              |                |              |
| ■ □ 评审结果                                       | 考核开始年度               | 2016                                                                   |                                                                                                    |                             | 考核结束年度            | 2016 |                |              |                |              |
| 自 查询评审结果<br>同 使用说明                             | 考核单位:                | 者核单位考核单位考核单位考核                                                         | #位考验单位考验单位考验。*                                                                                                |                             |                   |      |                |              |                |              |
|                                                | 在單位主要北條情况:           | 在地位主要业绩承求在地位主要业绩需求在<br>在单位主要业绩需求在<br>在单位主要业绩需求和社会主要业绩需求在<br>工要业绩需求2000 | 他立王尊立侍弟友弟的之王尊立侍弟友<br>使立王尊立侍弟兄弟立王尊立侍弟天帝<br>单位王尊立侍弟天在单位王尊立侍弟天在<br>单位王尊立侍弟天在单位王勇立侍弟天在                            | 創建位<br>単単位                  |                   |      |                |              |                |              |
|                                                | 举动评价<br>考级话题<br>上地文件 |                                                                        | 方面也许是感应并必要是不必要是不必要还并必要<br>在这时将要是在必须要是许的通过许<br>的意见并完全还必须是许的通过许<br>的意义并完全还可能是许的通过许<br>的意义并完全还可能是不可能是<br>不能参考出编作 | 位毕的                         |                   |      |                |              |                |              |
|                                                |                      | (SEID)                                                                 |                                                                                                    |                             |                   |      |                |              |                |              |
|                                                |                      |                                                                        |                                                                                                    |                             |                   |      |                |              |                |              |

图 0-16

考核结果:此项为下拉列表框,供您选择考核结果且不允许手工输入。具体包括"无"、 "优秀"、"合格"、"不合格"。

考核年度: 必须是整数数字并且是系统要求的近几年的考核结果。

以上所有的信息字段填写无误后点击【保存】按钮,完成年度考核结果填写,同时会有 相应的提示信息框提示"保存成功"。保存成功后操作结果如下图所示:

| 厦门市工程经济工艺美术系列                          | 职称申报评审系 | 続V1.0.0                                                           |                                                                         |                                             |                          | 🗸 用户: 姓名10申报人 🔗 📸 | 233 🖉 通知 🗙 25 |
|----------------------------------------|---------|-------------------------------------------------------------------|-------------------------------------------------------------------------|---------------------------------------------|--------------------------|-------------------|---------------|
| □ 🛄 申报业务                               | >当前操作:  | 填报数据                                                              |                                                                         |                                             |                          |                   |               |
| 填設数据                                   |         |                                                                   |                                                                         | 1.评审表 3.節明                                  | 表 4.上传资料 5.下载文档          |                   |               |
| 2 复制往年填报数据                             | 1.基本信息  | 1                                                                 | 4.学习培训经历                                                                | 7.6                                         | 任现职后主要专业技术工作业绩           | 10.重要技术报告(选填)     |               |
| □ 預約管理 □ ○ 中級评委会                       | 2.申报资格  | 2.申报资格及专业 5.工作经历                                                  |                                                                         | 8.1                                         | 代表作论文                    | 11.年度及任职期满考核结果    |               |
| 中級面试安排                                 | 3.学历经历  | 3.学历经历 6.任现职前主要专业技术工作业绩                                           |                                                                         | 9.3                                         | <u>菁作(</u> 选项)           | 12.基层单位意见         |               |
| □ 高級专业组<br>□ 高級委員会                     |         |                                                                   |                                                                         | 11.年度)                                      | 及任职期满考核结果                |                   |               |
| 8 🗀 评审结果                               | 选项      | 考核开始年度                                                            | 考核结束年度                                                                  |                                             | 客核单位                     | 考核结果              | 下载            |
| <ul> <li>         查询评审结果</li></ul>     |         | 2016                                                              | 2016                                                                    | 考核单位                                        | 考核单位考核单位考核单位9088         | 考核结果考核结果6986      | 未上侵           |
| □ 用户文档                                 |         | 2015                                                              | 2017                                                                    | 考核单位                                        | 考核单位考核单位考核单位2268         | 考核结果考核结果2187      | 未上使           |
| <ul> <li>常知问题</li> <li>我要提问</li> </ul> |         | 2014                                                              | 2014                                                                    | 考核单位                                        | 考核单位考核单位考核单位6007         | 考核结果考核结果7882      | 未上使           |
| 0 304,200                              |         | 2013                                                              | 2013                                                                    | 考核单位                                        | 考核单位考核单位考核单位6743         | 考核结果考核结果8985      | 未上侵           |
|                                        |         | 2012                                                              | 2012                                                                    | 考核单位                                        | 考核单位考核单位考核单位7147         | 考核结果考核结果3903      | 未上使           |
|                                        | 全选      | 通回                                                                |                                                                         |                                             |                          | 查询记录:5条           | 显示行数 隐藏说明     |
|                                        |         | 说明:<br>友情提示:<br>1、中报人填报数据前请先认<br>2、专业技术人员每个年度必<br>3、假如本年度是2016,则有 | 和阅读本年度影称中报通知的相关政策;<br>委进行专业技术工作考核,专业技术人员申<br>政的年度为:2015、2014、2013、2012、 | 报评事高一级专业技术职务任职资格时,<br>2011、输入的考评记录必须覆盖这5个年度 | 要求其任规职以来近5个年度考核合格;<br>【; |                   |               |
|                                        |         |                                                                   |                                                                         | 团 0.15                                      | -                        |                   |               |

图 0-17

### 3.2 填报申报人考核表

当您以"申报人用户"身份登录后,点击【申报业务】→【填报数据】按钮,转到"填报数据"页面,点击表格上方【考核表】:

按照页面缺省值填写即可。

| 厦门市工程经济工艺美术系列国                                                             | 具称申报评审系统V1.0.0                                               |                                                                                        |                                                     |                                       | A用户: 姓名100审报人 | 🔐 274 | 🔗 通知 | 🗙 退出 |
|----------------------------------------------------------------------------|--------------------------------------------------------------|----------------------------------------------------------------------------------------|-----------------------------------------------------|---------------------------------------|---------------|-------|------|------|
| 🛛 🗀 申报业务                                                                   | >当前操作:填报数据                                                   | 1 20-1-10                                                                              |                                                     | 4 L(左)次約1 「丁和                         | wheeld .      |       |      |      |
| <ul> <li>□ 項报数据</li> <li>□ 复制往年填报数据</li> </ul>                             | 1.基本信息                                                       | 2.自我考核                                                                                 | 5代表表 3.1回り出表<br>3.                                  | 4.116页种 5.下载<br>单位综合评价                |               | 4.评语  |      |      |
| <ul> <li>□ 预約管理</li> <li>□ 中級评委会</li> <li>□ 中级面试安排</li> </ul>              | 专业技术岗位和职务名专业技术岗位和职务名                                         | 职务名称5631 *                                                                             | 1.基本信                                               | 息<br>行政职务: 1                          | 亍政职务7942      | *     |      |      |
| 日 〇 高級专业组 〇 高級面试安排                                                         | 专业职务及评聘日期: 专业职务及评聘                                           | 日期9032 *                                                                               |                                                     |                                       |               |       |      |      |
| <ul> <li>□ 计审结果</li> <li>□ 查询评审结果</li> </ul>                               | 返回<br>说明:                                                    |                                                                                        |                                                     |                                       |               |       | 隐藏   | 識说明  |
| <ul> <li>□ 使用说明</li> <li>□ 用户文档</li> <li>□ 常见问题</li> <li>□ 我要提问</li> </ul> | 友情提示:<br>1、申报人填报<br>2、工程技术人<br>3、在系统内容<br>4、填写具体型<br>5、任写职称以 | 数据前请先认真阅读本年度职称<br>员考核表需要申报人将考核表楼<br>将考核表中的内容进行填写录入<br>求请参考考核表内的说明部分;<br>来。院现申报单位以外,所有T | #申报通知的相关政策<br>版下载,打印,自己<br>、,然后将考核表原件<br>「作过单位的考核意见 | ;<br>填写相关内容,报本人单<br>进行扫描、上传系统;<br>原件: | 位填写、单位盖章、个人签名 | ;     |      |      |
|                                                                            | D. IESBANDER                                                 | ** / 1000001 ( MITHE                                                                   |                                                     |                                       |               |       |      |      |

图 0-18

### 3.3 填报申报人简明表

当您以"申报人用户"身份登录后,点击【申报业务】→【填报数据】按钮,转到"填报数据"页面,点击表格上方【简明表】,操作结果如下图所示:

| □ 厦门市工程经济工艺美> ×                                                                                                    | +                                    |                                                                                  |                                                                    |                                                         |                       |            |                      |         | -       | ٥           | ×    |
|----------------------------------------------------------------------------------------------------|--------------------------------------|----------------------------------------------------------------------------------|--------------------------------------------------------------------|---------------------------------------------------------|-----------------------|------------|----------------------|---------|---------|-------------|------|
| $\leftrightarrow$ $\rightarrow$ $\circlearrowright$ $\Leftrightarrow$                                                                                                    | bjaddsoft.ticp.io/                   | /JSEWeb/app_web/Main.as                                                          | рх                                                                 |                                                         |                       |            |                      | □ ☆     | = Ø     | i 🗘         |      |
| 厦门市工程经济工艺美术系列期                                                                                                    | l称申报评审系统V                            | 1.0.0                                                                            |                                                                    |                                                         |                       |            | 👃 用户:七七七申            | 报人 🔷    | ' 214 🔗 | 通知          | 🗙 退出 |
| <ul> <li>□ 申报业务         <ul> <li>項报数据             <ul> <li>項根数据</li> <li>复制往车填报数据</li> <li>预約管理</li> <li>■ 中级评委会</li> <li>● 中级面试安排</li> <li>■ 高级专业组</li> <li>● 高级面试安排</li> </ul> </li> </ul> </li> </ul> | > 当前操作: 填播<br>1.简明工作经历<br>选项         | 数据                                                                               | 开始时间                                                               | 1.评审表 3.简明表<br>2.简明工作业绩<br>1.简明<br>结束时间                 | 4.上传资料<br>月工作经历<br>单位 | 5.下载文档     | 3.简明表彰情况<br>事何专业技术工作 | 查询记录:0条 | 行       | 政职务<br>数 隐藏 | 说明   |
| <ul> <li>计中载集</li> <li>查询评审结果</li> <li>查询评审结果</li> <li>使用说明</li> <li>用户文档</li> <li>常见问题</li> <li>我要提问</li> </ul>                                                                                         | 说明<br>友情<br>2、简<br>3、简<br>4、请<br>5、生 | :<br>是示:<br>据人填报数据前请先认<br>明数据是针对申报用简<br>明先表据要求输入不要<br>將您将工作经历按照重!<br>成简明表时,工作经历! | 風阅读本年度职称申报<br>月表格式设计的数据输<br>上多,否则上式的简明型<br>职顺序填写"显示顺序"<br>R取前4项生成; | 通知的相关政策;<br>入项,请申报人录入简明表<br>支档可能之最级出格式范<br>,依次为:1、2、3等; | 数据后,请点司<br>围;         | 5"下载简明表"生成 | 簡明表word文档,           | 检查生成的简明 | 表格式是否   | 夺合要求;       |      |

图 0-19

其中表格上方的蓝色可选字样包括"简明工作经历","简明工作业绩"和"简明表彰 情况"三项内容。请认真阅读说明中红色字体的友情提示,按照要求进行填写。

### 3.4 上传材料

当您以"申报人用户"身份登录后,点击【申报业务】→【填报数据】按钮,转到"填报数据"页面,点击表格上方【上传材料】,操作结果如下图所示:

|            | 1.评审表  | 2.考核表  | 3.简明表<br>上传资料 | 4.上传资料 | 5.下载 | 这档  |           |    |
|------------|--------|--------|---------------|--------|------|-----|-----------|----|
| 1.身份证      | : 选择文件 | 未选择任何文 | 件             |        | 上传文件 | 下载  | 点击下载查看文件。 | 删除 |
| 2.劳动合同     | : 选择文件 | 未选择任何文 | 件             |        | 上传文件 | 下载  | 点击下载查看文件。 | 删除 |
| 3.社保证明     | : 选择文件 | 未选择任何文 | 件             |        | 上传文件 | 下载  | 点击下载查看文件。 | 删除 |
| 4.继续教育证明   | : 选择文件 | 未选择任何文 | 件             |        | 上传文件 | 下载  | 点击下载查看文件。 | 删除 |
| 5.初/中级资格证书 | : 选择文件 | 未选择任何文 | 件             |        | 上传文件 | 下载  | 点击下载查看文件。 | 删除 |
| 土建类企业资质证书  | : 选择文件 | 未选择任何文 | 件             |        | 上传文件 | 下载  | 点击下载查看文件。 | 删除 |
| 7.其他证书     | : 选择文件 | 未选择任何文 | 件             |        | 上传文件 | 没有上 | 传文件。      |    |
|            | 下载参考排  | 日描件    |               |        |      |     |           |    |

图 0-20

选择【上传文件】按钮后,将会弹出打开文件的对话框,如下图所示:

| 打开                 |                 |                                           | ×                 |
|--------------------|-----------------|-------------------------------------------|-------------------|
| ← → 、 ↑ 🔮 « 用      | 户 > mao > 文档 >  | ∨ 0 搜索"文档"                                | م                 |
| 组织 ▼ 前进 (Alt + 向右键 |                 |                                           | ==                |
| 📌 快速访问             | 名称 ^            | 修改日期                                      | 类型                |
| □ 此电脑              | - Tencent Files | 2016/7/31 8:33                            | 2 文件夹             |
|                    | 手册              | 2015/5/21 11:                             | 17 文件夹            |
| 🚃 mao (l:)         | 📇 我的形状          | 2016/7/22 16:                             | 49 文件夹            |
| 🔺 网络               | 用户提供的参考资料       | 2016/6/26 11:                             | 26 文件夹            |
| T LOVE             | 🎦 手册            | 2016/6/26 11:                             | 07 WinRAR ZIP 压缩  |
| •4 家庭组             | 🔚 用户提供的参考资料     | 2016/6/26 11:                             | 07 WinRAR ZIP 压缩  |
| 🖪 照片               |                 |                                           |                   |
|                    | <               |                                           | >                 |
| 文件名                | ξ( <u>N</u> ):  | <ul> <li>✓ 所有文件</li> <li>打开(C)</li> </ul> | ~<br>〕<br>取消<br>: |

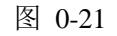

打开合适的文件,即可完成上传。

#### 3.5 下载打印文档

当您以"申报人用户"身份登录后,点击【申报业务】→【填报数据】按钮,转到"填报数据"页面,"下载打印文档"需在审核状态为"单位初审通过"方可下载打印。点击表格上方【下载打印文档】,操作结果如下图所示:

|      | 下载打印文档 |                 |  |  |  |  |  |  |
|------|--------|-----------------|--|--|--|--|--|--|
| 号姓名  | 电报年份   | 文档名称            |  |  |  |  |  |  |
|      | 2019   | 《专业技术职务任职资格评审表》 |  |  |  |  |  |  |
| 2    | 2019   | 《专业技术职务任职资格简明表》 |  |  |  |  |  |  |
| 1000 | 2019   | 《专业技术职务任职资格考核表》 |  |  |  |  |  |  |

图 0-22

下载完成后会获得所需的答应文档,如图中所示的文档为《专业技术职务任职评审表》,为 doc 格式文档。

## 4 预约管理

#### 前提:

工信局网上审核通过后(审核状态为"网上初审通过"→"现场预审中"),申报人和 单位用户均可点击"现场审核预约管理"进行预约现场审核。

#### 操作:

当您以"申报人用户"身份登录后,点击菜单项【申报业务】->【预约管理】,转到"预 约管理"页面,操作结果如下图所示:

| 夏门市工程经济工艺美术系列职府申报评审系统V100                                                                                                    |                     |      |            |            |      |       | 姓名10申报人 😭 密码 | 🎤 通知 🗙 退出                    |
|----------------------------------------------------------------------------------------------------|---------------------|------|------------|------------|------|-------|--------------|------------------------------|
| <ul> <li>■ #报业务</li> <li>単相致振</li> <li>● #根小务会</li> <li>● #板折委会</li> <li>● 中级所委会</li> <li>● 中级所委会</li> <li>● 中级所续失</li> <li>● 市场集</li> <li>● 市场集</li> <li>● 常田境果</li> <li>● 雪山市市市果</li> <li>● 雪山市市市果</li> <li>● 日本10月</li> <li>● 用助明</li> <li>● 用いた</li> <li>● 用いた</li> <li>● 第二の周辺</li> </ul> | >当前操作: 預約管理<br>预約管理 |      |            |            |      |       |              |                              |
|                                                                                                    | 我的预约:还未预约!<br>预约日期: |      | 上下午:全部     |            | ✓ 开  | 开始时间: |              |                              |
|                                                                                                    | 选项                  | 申报年份 | 预约日期       | <u>上下午</u> | 开始时间 | 预约人数  | 查询<br>已预约人数  | 清空         高级查询           预约 |
|                                                                                                    |                     | 2015 | 2016-07-31 | 上午         | 上午   | 20    | 0            | 预约                           |
|                                                                                                    | 全选                  |      |            |            |      | 查询ì   | 记录:1条 导出查询结果 | 显示列显示行数                      |
| 」 我要提问                                                                                                    | ļ                   |      |            |            |      |       |              |                              |

图 0-1

在表格上方查询条件中选择进行预约的时间,查询条件分别为:"预约日期"、"上下 午"、"开始时间"。当已预约人数栏状态为绿色,即预约人数不满时,点击后一栏【预约】 按钮,即可完成预约。